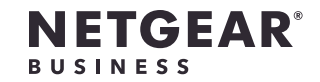

安装指南

8 端口千兆以太网 非网管交换机 型号 GS308v3

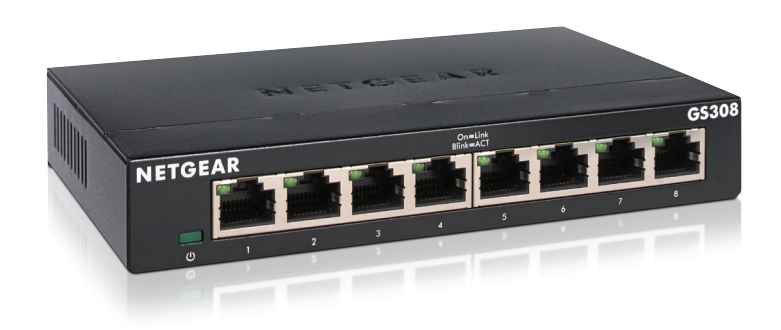

包装内容

- 交换机
- 电源适配器(因地区而异)
- 壁挂安装套件
- 安装指南

不含以太网线。

## 1.通过 NETGEAR Insight App 注册

请使用 NETGEAR Insight App 注册您的交换机、激活保修并获得支持。

1. 在您的 iOS 或 Android 移动设备上,访问 app 商店,搜索并下载新的 NETGEAR Insight app.

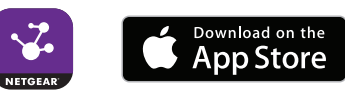

- 2. 打开 NETGEAR Insight app。
- 3. 如果尚未设置 NETGEAR 帐户,轻触 CREATE NETGEAR ACCOUNT (创建 NETGEAR 帐户)并按照界面说明操作。
- 4. 轻触左上角的菜单图标打开。
- 5. 轻触注册任意 NETGEAR 设备。
- 6. 输入位于交换机底部的序列号,或者使用移动设备或平板电脑上的相机扫描序列 号条形码。
- 7. 轻触 **Go**(开始)。
- 8. 轻触 View Device (查看设备) 以将交换机添加到网络。 交换机已注册并添加到您的帐户。

## 2.连接交换机

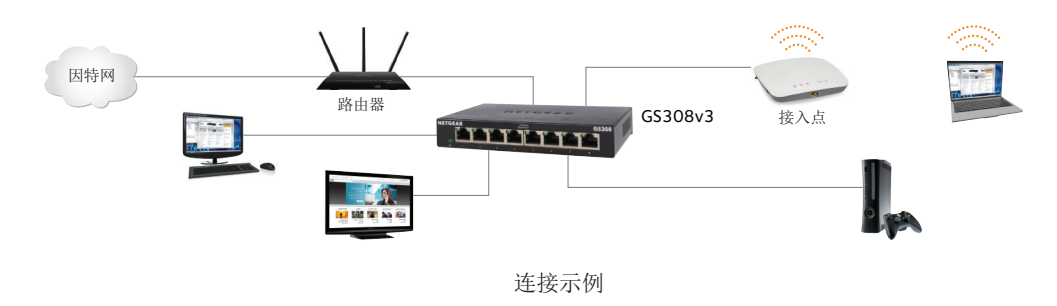

3.打开交换机

LED 灯指示状态。

| ED | 说『   | 戼 |
|----|------|---|
| 电源 | • )  | ť |
|    | • \$ | 息 |
| 端口 | • 1  | 論 |

• 将 Off/On (打开/关闭) 开关移至 On (打开) 位置。 • 将电源适配器连接至交换机,并将其插入电源插座中。

**底亮**: 交换机能通电。

**汉**:交换机不能通电。

**稳定绿色**:交换机检测到此端口上与己启动设备的链路。

• **闪烁绿色**:端口正在发送或接收流量。

• 熄灭: 此交换机未检测到该端口上的链路。

技术支持

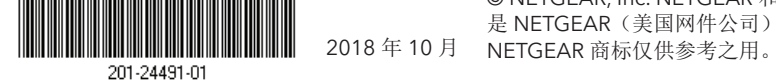

NETGEAR, Inc. 350 East Plumeria Drive San Jose, CA 95134, USA

感谢您购买此 NETGEAR(美国网件公司)产品。您可以访问

https://www.netgear.com/support/注册您的产品、获得帮助、获取最新下载资料 和用户手册,以及加入我们的社区。我们建议您仅使用 NETGEAR 官方支持资源。 有关欧盟符合性声明等合规性信息,请访问

https://www.netgear.com/about/regulatory/。

连接电源之前,请查阅法规遵从性文件。

请勿在户外使用此设备。如果从室外的电缆或设备连接本设备,请参阅 https://kb.netgear.com/000057103 以了解安全和保修信息。